# JM POS Manual

JM International,Inc

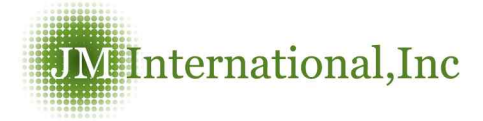

## 3. Customers

### Repair Accept

| Contract of the contract of the product of                                                                                                    | Result   Product Bale   | s I. Product Sales Ust I. Receive          | Payment                    |                                                                                        | مساديني برسيس واستبيت                                                                                                    |                                        |
|----------------------------------------------------------------------------------------------------|-------------------------|--------------------------------------------|----------------------------|----------------------------------------------------------------------------------------|----------------------------------------------------------------------------------------------------|----------------------------------------|
| ? Repair Accept                                                                                                    |                         |                                            |                            |                                                                                        | Oustomers > Repair Acce                                                                                                    |                                        |
| Vendor Bearch                                                                                                    |                         | (Name/Phone/                               | Mobile)                    |                                                                                        |                                                                                                    |                                        |
| Vendor Information                                                                                                    |                         |                                            |                            |                                                                                        |                                                                                                    |                                        |
| Vendor Name                                                                                                    |                         | Phone                                      |                            | Mobile                                                                                 |                                                                                                    |                                        |
| Full Name                                                                                                    |                         | Email                                      |                            | Fax                                                                                    |                                                                                                    |                                        |
| Payment Method                                                                                                    |                         | Terms                                      |                            | Delivery Method                                                                        |                                                                                                    |                                        |
| Billing Address                                                                                                    |                         |                                            |                            |                                                                                        |                                                                                                    |                                        |
| Shipping Address                                                                                                    |                         |                                            |                            |                                                                                        | Benjuter                                                                                                    |                                        |
| Oustomer                                                                                                    |                         |                                            |                            |                                                                                        | mggane,                                                                                                    |                                        |
| Oontact Name                                                                                                    |                         |                                            | Oontact Number             |                                                                                        |                                                                                                    |                                        |
| Product Informatio                                                                                                    | n                       |                                            |                            |                                                                                        |                                                                                                    |                                        |
| Manufacture                                                                                                    | M                       | odel                                       | Phone Number               | Berial No                                                                              |                                                                                                    |                                        |
| Problem Description                                                                                                    | on                      |                                            |                            |                                                                                        |                                                                                                    |                                        |
| lasue                                                                                                    |                         |                                            |                            |                                                                                        |                                                                                                    |                                        |
|                                                                                                    |                         |                                            |                            |                                                                                        |                                                                                                    |                                        |
| Remarks                                                                                                    |                         |                                            |                            |                                                                                        |                                                                                                    |                                        |
| Repair History                                                                                                    |                         |                                            |                            |                                                                                        |                                                                                                    |                                        |
| Repair History                                                                                                    |                         |                                            |                            |                                                                                        |                                                                                                    |                                        |
| Repair History<br>Vendor Search                                                                                                    | 1                       | (Name/P                                    | hone/Mobile) 🤦 Find        | Searchi<br>Name/                                                                       | ng for the<br>Phone numbe                                                                                                    | ven                                    |
| Repair History<br>Vendor Search                                                                                                    |                         | (Name/P                                    | hone/Mobile) 🧕 Find        | Searchi<br>Name/                                                                       | ng for the<br>Phone numbe                                                                                                    | vene                                   |
| Vendor Search                                                                                                    |                         | (Name/P                                    | hone/Mobile) 🧧 Find        | Searchi<br>Name/<br>Vendor                                                             | ng for the<br>Phone numbe<br>'s information                                                                                                    | vender<br>n is                         |
| Vendor Search                                                                                                    | Phone                   | (Name/P                                    | hone/Mobile) <b>a Find</b> | Searchi<br>Name/<br>Vendor<br>display                                                  | ng for the<br>Phone numbe<br>'s information<br>ed automatic                                                                                          | veno<br>er<br>n is<br>ally             |
| Vendor Search                                                                                                    | Phone<br>Email<br>Terms | (Name/P<br>(Name/P<br>Pax<br>Delivery Meth | hone/Mobile) C Find        | Searchi<br>Name/<br>Vendor<br>display<br>when                                          | ng for the<br>Phone numbe<br>'s information<br>ed automatic<br>the vendor's                                                                          | vene<br>er<br>n is<br>ally             |
| Vendor Search                                                                                                    | Phone<br>Email<br>Terms | (Name/P<br>Mobile<br>Fax<br>Delivery Met   | hone/Mobile)               | Searchi<br>Name/<br>Vendor<br>display<br>when<br>name                                  | ng for the<br>Phone numbe<br>'s information<br>ed automatica<br>the vendor's<br>is inputed.                                                          | vend<br>er<br>n is<br>ally             |
| Vendor Search                                                                                                    | Phone<br>Email<br>Terms | Name/P<br>Mobile<br>Fax<br>Delivery Met    | hone/Mobile)               | Searchi<br>Name/<br>Vendor<br>display<br>when<br>name<br>If the                        | ng for the<br>Phone numbe<br>'s information<br>ed automatic<br>the vendor's<br>is inputed.<br>customer is r                                          | vender<br>n is<br>ally                 |
| Vendor Search                                                                                                    | Phone Email Terms       | (Name/P                                    | hone/Mabile)               | Searchi<br>Name/<br>Vendor<br>display<br>when<br>name<br>If the<br>registe<br>input t  | ng for the<br>Phone number<br>of automation<br>ed automatica<br>the vendor's<br>is inputed.<br>customer is n<br>red in the so                        | vender<br>n is<br>ally<br>not<br>syste |
| Vendor Searct                                                                                                    | Phone Email Terms       | Mobile<br>Fax<br>Delivery Met              | hone/Mobile)               | Searchi<br>Name/<br>Vendor<br>display<br>when<br>name<br>If the<br>register<br>input t | ng for the<br>Phone numbe<br>d automatication<br>ed automatication<br>the vendor's<br>is inputed.<br>customer is r<br>red in the s<br>the informatic | vender<br>n is<br>ally<br>not<br>syste |
| Repair History   Vendor Search   ion   Ion   Ion | Phone Email Terms       | (Name/P                                    | hone/Mobile) C Find        | Searchi<br>Name/<br>Vendor<br>display<br>when<br>name<br>If the<br>registe<br>input t  | ng for the<br>Phone numbe<br>'s information<br>ed automatica<br>the vendor's<br>is inputed.<br>customer is r<br>red in the s<br>the informatic       | vender<br>n is<br>ally<br>not<br>syste |

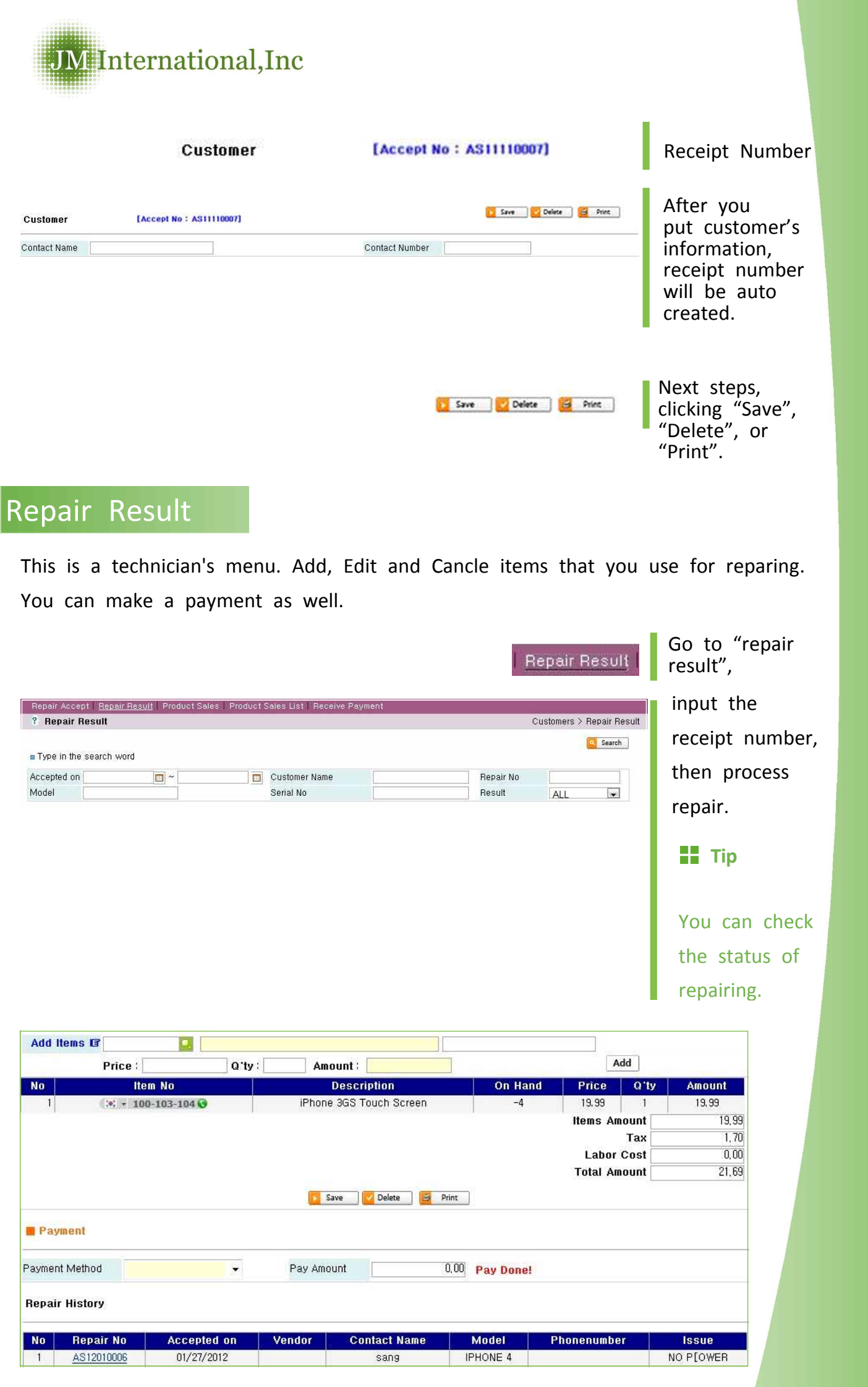

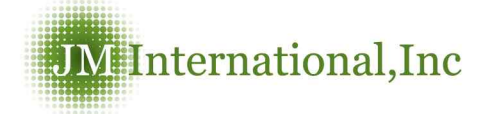

| Add Items 🕼 | • |
|-------------|---|
|             |   |

Search for items that are needed for repair job.

Add

Click "Add", it will be auto saved.

#### Edit and Cancel items

|     | Price :        | Q'ty : | Amount :        |               |          | New      | Save Delete |  |
|-----|----------------|--------|-----------------|---------------|----------|----------|-------------|--|
| No  | ltem No        |        | Description     | On Hand       | Price    | Q'ty     | Amount      |  |
| 1   | (e: • 100-103- | 103 📀  | iPhone 3GS LCD  | -9            | 29,99    | 1        | 29,99       |  |
|     |                |        |                 |               | Items    | Amount   | 29,9        |  |
|     |                |        |                 |               |          | Tax      | 2,8         |  |
|     |                |        |                 |               | Lat      | oor Cost | 0,00        |  |
|     |                |        |                 |               | Total    | Amount   | 32,8        |  |
| New | Save Delet     |        | Tip             | S Print       |          |          |             |  |
|     | Jure           | Ad     | min can give ac | cess to edit, | cancel o | r delet  | e.          |  |

- **Edit item price:** After add item, click the item Number. You can edit the price then, click "Save".
- **Edit item:** if you put the wrong item and click save, you will have to delete the item and move on to the next step.

\*Edit and cancel work the same for the "product sales" and "purchase bill" menu.

Тір

- \* All the information will be saved when you click "Add".
- \* On the add item section enter product number or product name

\* If you make a mistake when you add item, you have to delete it first. After click "Add", everything would be saved automatically.

\* After registering customer info if for any reason the computer shuts down or the print our page doesn't pop up you can search for the invoice by the day.

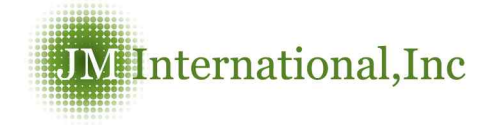

Make a payment

| Add Items 🕼                                        |                          |                      |                |              |               |               |           |            |                        |            |
|----------------------------------------------------|--------------------------|----------------------|----------------|--------------|---------------|---------------|-----------|------------|------------------------|------------|
| Pr                                                 | ice :                    | Q'ty:                | Amo            | unt :        |               |               |           | Add        |                        |            |
| No Ite                                             | em No                    |                      |                | Description  |               | 6             | On Hand   | Price      | Qʻty                   | Amount     |
| 1 3 10                                             | 0-101-106 😡              | iPhon                | e Original(2G) | LCD&Touchscr | een Assembly- | test          | 12        | 30.99      | 1                      | 30, 99     |
|                                                    |                          |                      |                |              |               |               | ltems     | Amount     |                        | 30,99      |
|                                                    |                          |                      |                |              |               |               |           | Tax        |                        | 2,63       |
|                                                    |                          |                      |                |              |               |               | Lat       | oor Cost   |                        | 0,00       |
|                                                    |                          |                      |                |              |               |               | Total     | Amount     |                        | 33,62      |
|                                                    |                          |                      |                |              |               |               |           |            |                        |            |
| lepair History                                     |                          |                      |                |              |               |               |           |            |                        |            |
| lepair History<br>No Repair N                      | lo Accepte               | ed on                | Vendor         | Contact N    | ame Mc        | odel P        | honenumbe | er 🔰       | Ise                    | SUE        |
| Repair History<br>No Repair N<br>1 <u>AS120400</u> | lo Accepte<br>02 04/05/2 | <b>ed on</b><br>2012 | Vendor<br>Test | Contact N    | ame Mc        | odel P<br>393 | honenumbe | e <b>r</b> | lss<br>PO <sup>v</sup> | sue<br>WER |

Labor cost is not included in the TAX.

Input payment method.

| Paymer | nt Method      | Cash                    | - |
|--------|----------------|-------------------------|---|
| Repai  | °<br>r History | Cash                    |   |
|        |                | American express        |   |
| No     | Repair No      | Diners club             |   |
| 1      | AS12040002     | Discover<br>Meeter eard |   |
| 2      | AS12010003     | Viea                    |   |
| 3      | AS11120007     | Google Check            |   |

Labor Cost

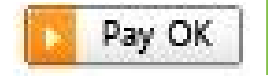

0,00

Click "Pay OK" after payment is received.

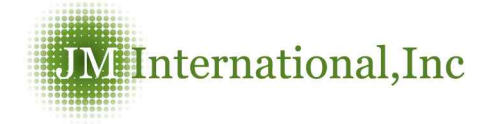

**Repair History** No Repair No Accepted on Vendor Contact Name Model Phonenumber Issue 1 <u>AS11110007</u> 11/15/2011 Test iPhone 4 \* 312-444-7878 😧 No Power All records that have the same serial number can be found in "Repair history" Tax 5,18 \*Only admin can set up TAX. Save \*Every time you edit Tax or price, you have to click "SAVE" Add \*All the info will be saved when you click "ADD". \*After make a payment, you can't edit receipt anymore. (ONLY admin can do)

#### Print Receipt

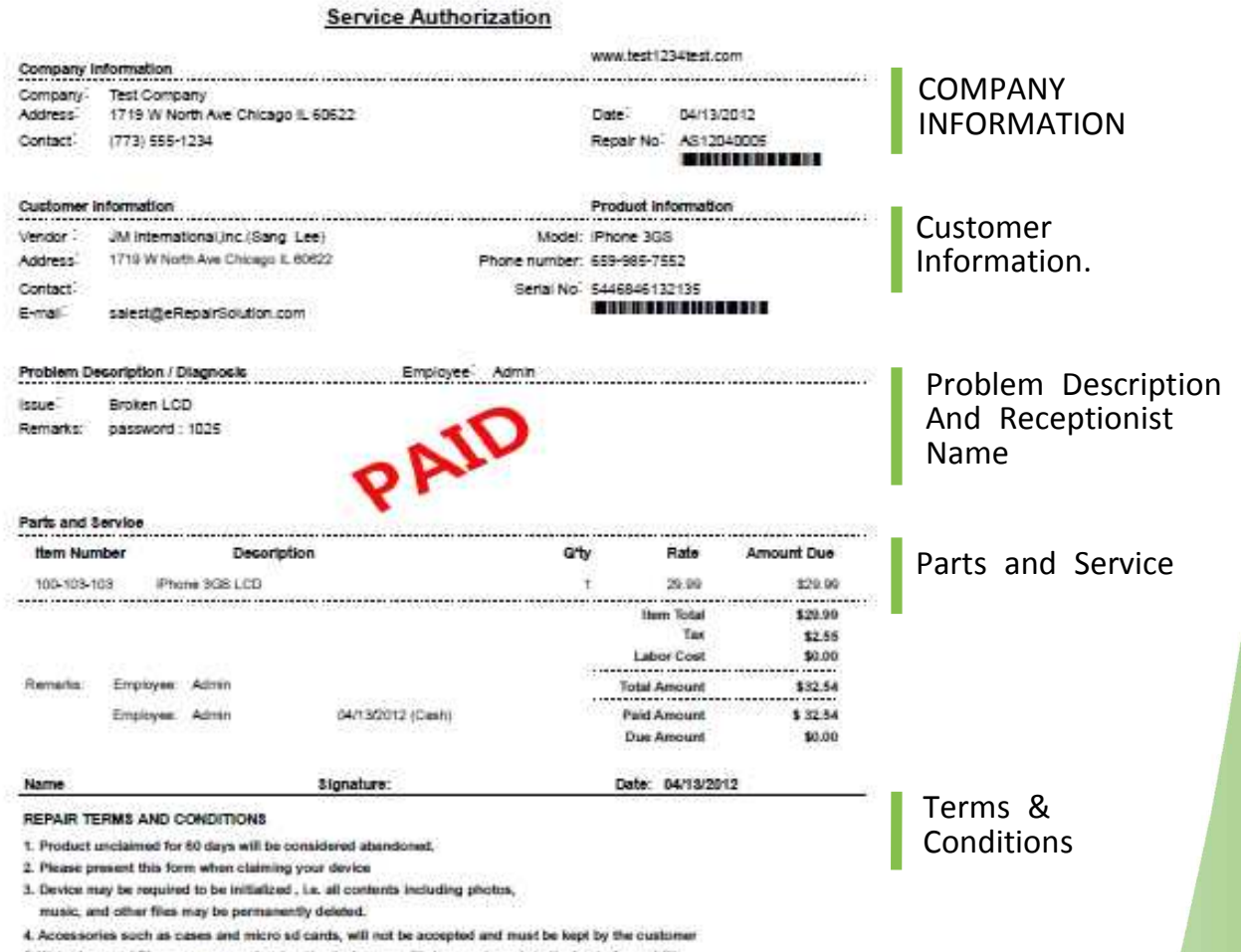

5. Waterdamaged Phones - upon recieveing the device, we will clean and repair to the best of our ability,

But CANNOT guarantee that all work will be successful

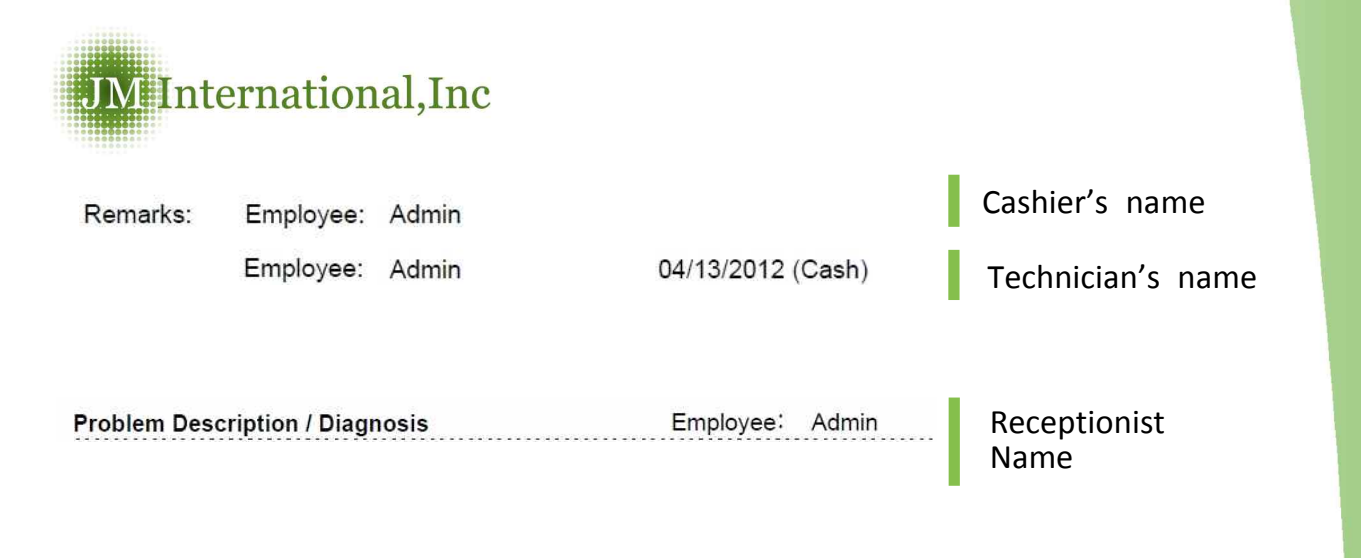

#### Product Sale

| Vendor Search      |      | (N     | ame/Phone/Mobile) 🏮 | C Find       |              |          |
|--------------------|------|--------|---------------------|--------------|--------------|----------|
| BILL TO            |      |        |                     |              |              | Register |
| Name               |      |        | Phone               |              | Mobile       |          |
| Vendor Name        |      |        | Email               |              | Fax          |          |
| Address            |      |        |                     |              |              |          |
| SHIP TO            |      |        |                     |              |              |          |
| Name               |      |        | Phone               |              | Mobile       |          |
| Company            |      |        | Email               |              | Fax          |          |
| Address            |      |        |                     |              |              |          |
| Billing Informatio | n    |        |                     |              |              |          |
| Payment Method     |      |        |                     | Invoice Date | 04/13/2012   |          |
| Terms              | 1    | Ŧ      |                     | Due Date     |              |          |
| Memo<br>Sale Items |      |        |                     |              |              |          |
| Add Items 🕼        |      |        |                     |              |              |          |
| Pri                | ce : | Q"ty : | Amount              |              | Add          |          |
|                    |      |        |                     |              | Items Amount | [        |
|                    |      |        |                     |              | Tax-         | -        |
|                    |      |        |                     |              | rotal Amount |          |
|                    |      |        | Register            |              |              |          |
| Payment            |      |        |                     |              |              |          |
|                    |      |        |                     |              |              |          |

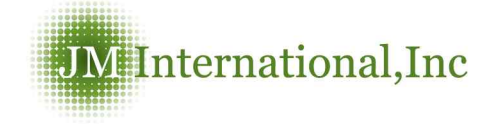

**Product Sale List** 

Searching for the vendor by Vendor Search (Name/Phone/Mobile) Name/phone number Save 🛛 🗹 Invoice No : IV12040005 BILL TO is not registered Bok lee 123-456-7890 Mobile 234-567-8901 Name Phone Vendor Name ABCD Inc. Email Fax in the system 5924 N Lincoln Ave Chicago IL 60659 Address SHIP TO input the Bok lee Phone 123-456-7890 Mobile 234-567-8901 Name information. Company Email Fax 5924 N Lincoln Ave Chicago IL 60659 Address Input item Sale Items number or Add Items 🕼 Add Q'ty: Price Amount: name by Item No Description Price Q'ty On Hand Amount HTC HD2 LCD&Touchscreen Assembly (OEM) HTC Logo 1 200-201-106 10.00 ADD ITEM 10,00 Items Amount 0.85 Tax 10.85 **Total Amount** section. 🔽 Save 🔽 Delete 🥃 Print Input the Payment payment Payment Method Cash -Pay Amount 77.02 Day OK method Pay OK and click paid. Add \*All the information will be saved when you click "Add". \*Every time you edit Tax or price, you have to click "SAVE" Save \*After save item, if you want to change, you have to delete Delete the item first.

\*After make a payment, you can't edit receipt anymore. (ONLY Admin can do)

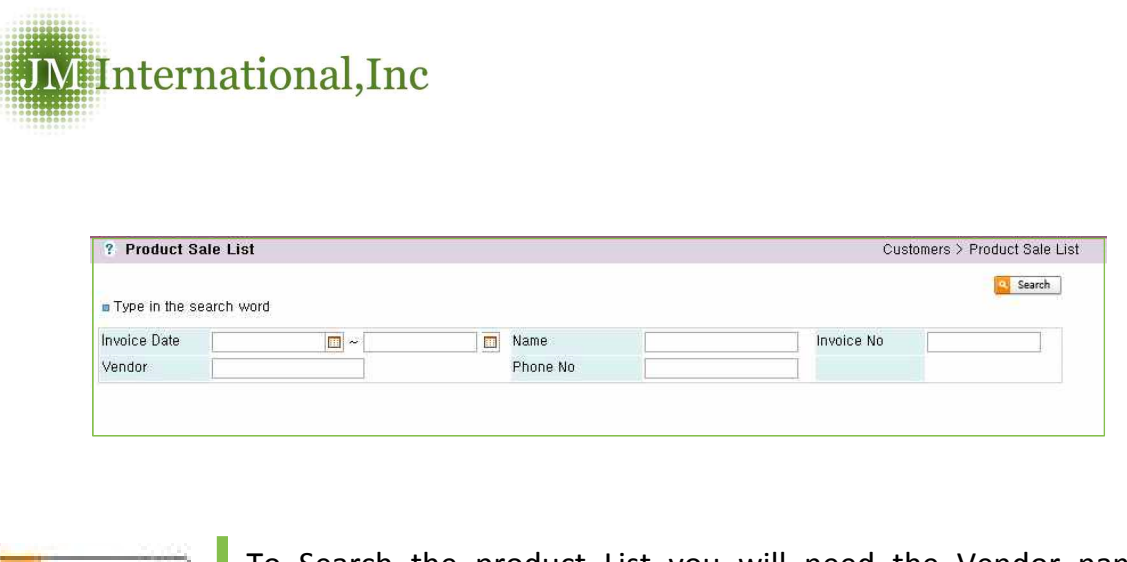

To Search the product List you will need the Vendor name OR Customer name also the Invoice Date. And click "Search".

#### **Receive** Payment

Search

| ? Rece     | ive Payment                 |                  |  | С               | ustomers > R | eceive Paymer |
|------------|-----------------------------|------------------|--|-----------------|--------------|---------------|
| Type in    | the search word             |                  |  |                 |              | Search        |
| Туре       | ALL O Invoice O Repair      | Invoice/Repair # |  | Vendor/Customer |              |               |
| Input Date | 02/12/2012 📩 ~ 04/12/2012 🛅 | Paid Date        |  | Payment         | All          | •             |

Manage all the unpaid invoices you have in unpaid payments.

Tyou can find past invoices for unpaid customers.

- You can find all the past transaction history when you input the vendor name.
- □ Input date is invoice&repair accept date.
- You can find a specific bill through the Paid Date when typing in a specific date.

\*Same function exists with "Pay bills" under the "Vendors"

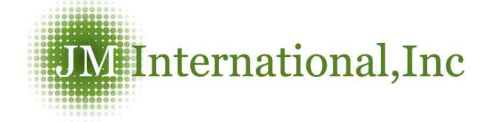

### Paid data screen

| Туре | e 🔘 ALI           | L 🔘 Invoice | 🔘 Repair   | Invoice/R  | epair#    |                  |         | Vendor/Cu | ustomer       |            |
|------|-------------------|-------------|------------|------------|-----------|------------------|---------|-----------|---------------|------------|
| nput | Date 02/12/       | 2012 🔲 ~ 04 | 4/12/2012  | Paid Date  |           | <b>—</b> ~       |         | Payment   | - All         | ×          |
| n Re | sult of search    | count: 14   |            |            |           | Ratio of         | width 1 | 100% 👻 1  | Rows per page | 100 rows 👻 |
| No   | Рау Туре          | Input Date  | Paid Date  | Name       | Vendor    | Payment Method   | Origina | al Amount | Paid Amount   | Due Amount |
| 1    | <u>IV12040007</u> | 04/12/2012  |            | Bok lee    | ABCD Inc. |                  |         | 10.85     | 0             | 10.85      |
| 2    | <u>IV12040005</u> | 04/12/2012  |            | Bok lee    | ABCD Inc. |                  |         | 77.02     | : 0           | 77.02      |
| 3    | <u>IV12040004</u> | 04/11/2012  |            | test admin | Test      |                  |         | 33,62     | : 0           | 33, 62     |
| 4    | <u>IV12040003</u> | 04/06/2012  |            | AA         |           |                  |         | 244, 12   | . 0           | 244.12     |
| 5    | AS12040003        | 04/05/2012  | 04/05/2012 | LEE        |           | Cash             |         | 21,70     | 33,62         | -11,92     |
| 6    | AS12040002        | 04/05/2012  |            | test admin | Test      |                  |         | 33,62     | : 0           | 33.62      |
| 7    | AS12040001        | 04/05/2012  | 04/05/2012 | ABCD       |           | Cash             |         | 59,99     | 100           | -40.01     |
| 8    | <u>IV12040001</u> | 04/02/2012  | 04/02/2012 | 134        |           | American express |         | 77.02     | : 50          | C          |
| 9    |                   | 04/02/2012  | 04/05/2012 | 134        |           | Diners club      |         | 77.02     | 27.02         | C          |
| 10   | <u>IV12030004</u> | 03/19/2012  |            | DFDFDFDF   |           |                  |         | 244.12    | : 0           | 244.12     |
| 11   | <u>IV12030003</u> | 03/05/2012  |            | aa         |           |                  |         | 199.64    | 0             | 199.64     |
| 12   | IV12030002        | 03/05/2012  |            | a          |           |                  |         | 195.30    | 0             | 195.30     |
| 13   | <u>IV12030001</u> | 03/04/2012  | 04/05/2012 | Bok lee    | ABCD Inc. | American express |         | 32,54     | 32.54         | C          |
| 14   | IV12020004        | 02/26/2012  |            | aaa        |           |                  |         | 32.54     |               | 32.54      |

#### Type in the search word

| Туре       | 🛇 ALL 🔘 Invoice 🔘 Repair    | Invoice/Repair # | Vendor/Customer |     |    |
|------------|-----------------------------|------------------|-----------------|-----|----|
| Input Date | 02/12/2012 🔟 ~ 04/12/2012 🔟 | Paid Date        | <br>Payment     | All | 34 |

| Re | sult of search    | n count 11 |            |            |           | Ratio of         | width 100% - F  | lows per page | 100 rows 🔻 |
|----|-------------------|------------|------------|------------|-----------|------------------|-----------------|---------------|------------|
| No | Рау Туре          | Input Date | Paid Date  | Name       | Vendor    | Payment Method   | Original Amount | Paid Amount   | Due Amount |
| 1  | <u>IV12040007</u> | 04/12/2012 |            | Bok lee    | ABCD Inc. |                  | 10.85           | 0             | 10.85      |
| 2  | <u>IV12040005</u> | 04/12/2012 |            | Bok lee    | ABCD Inc. |                  | 77.02           | 0             | 77.02      |
| 3  | <u>IV12040004</u> | 04/11/2012 |            | test admin | Test      |                  | 33.62           | 0             | 33.62      |
| 4  | <u>IV12040003</u> | 04/06/2012 |            | AA         |           |                  | 244.12          | 0             | 244.12     |
| 5  | <u>IV12040001</u> | 04/02/2012 | 04/02/2012 | 134        |           | American express | 77.02           | 50            | 0          |
| 6  |                   | 04/02/2012 | 04/05/2012 | 134        |           | Diners club      | 77.02           | 27.02         | 0          |
| 7  | <u>IV12030004</u> | 03/19/2012 |            | DFDFDFDF   |           |                  | 244.12          | 0             | 244.12     |
| 8  | <u>IV12030003</u> | 03/05/2012 |            | aa         |           |                  | 199.64          | 0             | 199.64     |
| 9  | <u>IV12030002</u> | 03/05/2012 |            | a          |           |                  | 195.30          | 0             | 195.30     |
| 10 | <u>IV12030001</u> | 03/04/2012 | 04/05/2012 | Bok lee    | ABCD Inc. | American express | 32.54           | 32.54         | 0          |
| 11 | <u>IV12020004</u> | 02/26/2012 |            | aaa        |           |                  | 32.54           | 0             | 32.54      |

| Type  | pe in the sear                | ch word       |            |            |        |                |          |                    |              | Searc   | h 🗾 Excel |
|-------|-------------------------------|---------------|------------|------------|--------|----------------|----------|--------------------|--------------|---------|-----------|
| Туре  | Type 💿 ALL 💿 Invoice 💿 Repair |               |            | Invoice/Re | epair# |                |          | Vendor/Cu          | ustomer      |         |           |
| Input | Date 02/12/                   | 1/12/2012 🛛 🛅 | Paid Date  |            |        |                | Payment  | All                | -            | 2.      |           |
| n Re  | sult of search                | count: 3      |            |            |        | Ratio          | of width | 00% <del>•</del> F | Rows per pag | e 100 i | rows 🔻    |
| No    | Рау Туре                      | Input Date    | Paid Date  | Name       | Vendor | Payment Method | Origina  | Amount             | Paid Amou    | nt Du   | e Amount  |
| 1     | AS12040003                    | 04/05/2012    | 04/05/2012 | LEE        |        | Cash           |          | 21.70              | 33           | 8.62    | -11.92    |
| 2     | AS12040002                    | 04/05/2012    |            | test admin | Test   |                |          | 33.62              |              | 0       | 33.62     |
| 3     | AS12040001                    | 04/05/2012    | 04/05/2012 | ABCD       |        | Cash           |          | 59,99              |              | 100     | -40.01    |

Search Z Excel